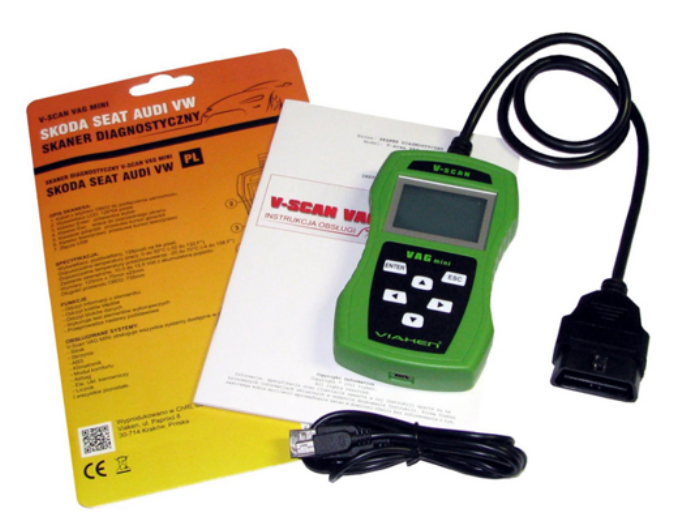

- 1. Pobierz plik z programem do wykonywania aktualizacji KLIKNIJ ABY POBRAĆ, rozpakuj zawartość.
- 2. Wejdz do katalogu: USB drivers, uruchom instalator klikając w: SETUP.EXE

aby rozpocząć kopiowanie plików kliknij INSTALL

| Device Driver        | Install / UnInstall                                  |
|----------------------|------------------------------------------------------|
| Select INF           | CH341SER.INF                                         |
| INSTALL<br>UNINSTALL | WCH.CN<br> USB-SERIAL CH340<br> 08/08/2014, 3.4.2014 |
| HELP                 |                                                      |
|                      |                                                      |
|                      |                                                      |

...po zakończeniu kopiowania kliknij OK

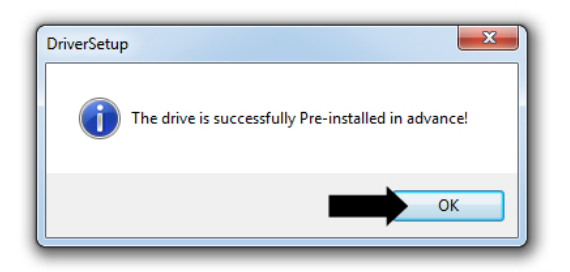

3. Wepnij kabel USB do skanera i podłącz do gniazda USB komputera (kabel usb znajduje się w zestawie), system Windows rozpocznie instalacje sterowników, po zakończeniu w obszarze powiadomien obok zegara powinna pojawić się wiadomość o zakończeniu instalacji oraz informacja, na którym porcie COM został zainstalowany skaner.

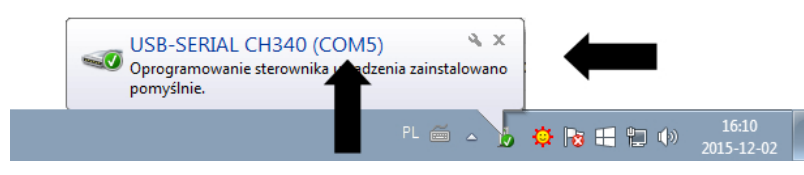

Jeśli nie pojawiła się informacja, na którym porcie COM skaner został zainstalowany należy wejść do Menadżera urządzeń systemu Windows i sprawdzić, urządzenie będzie zainstalowane w sekcji Porty (COM i LPT)

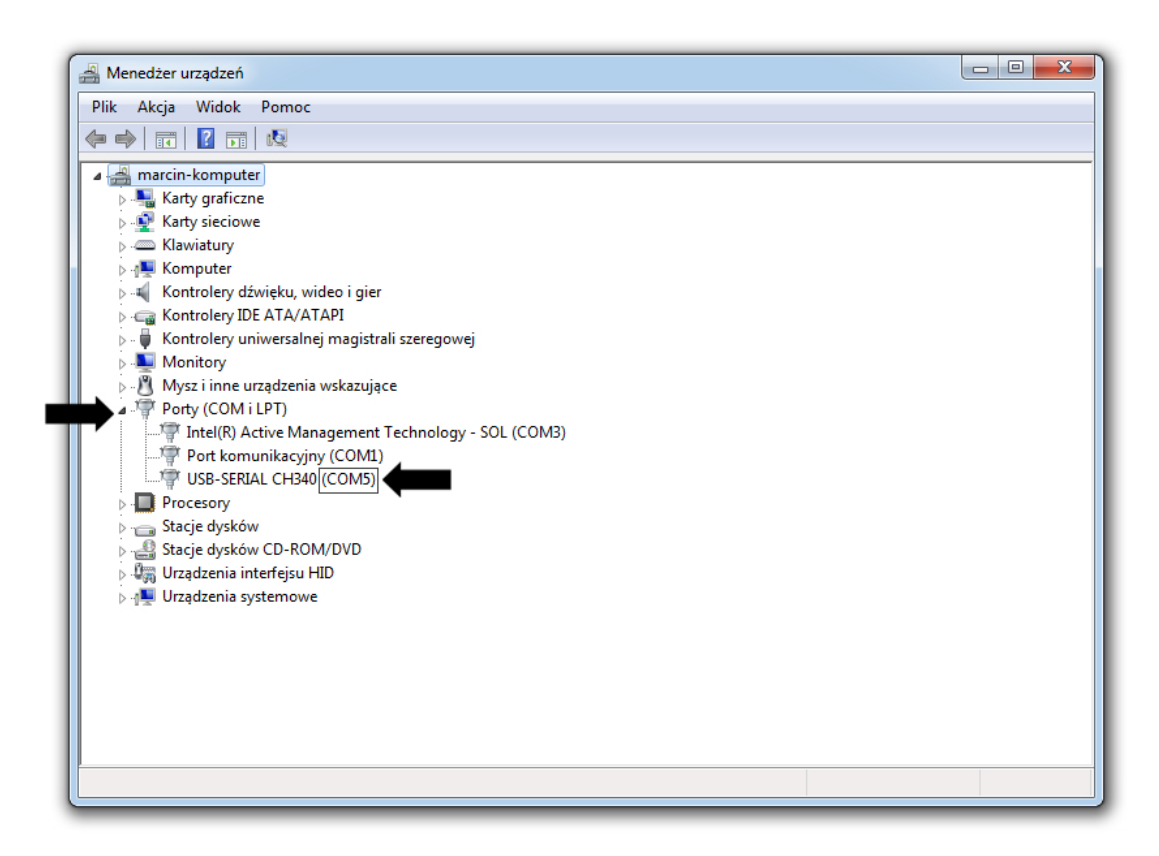

zapamiętaj numer portu.

- 4. Pobierz oprogramowanie
- a) Vscan VAG MINI:
- Wersja 2.9 (archiwalna)
- Wersja 3.5 (archiwalna)
- Wersja 3.6 (archiwalna)
- Wersja 3.8 (archiwalna)
- Wersja 4.0 (archiwalna)
- Wersja 4.3 (archiwalna)
- Wersja 4.6 (archiwalna)
- Wersja 4.81 (archiwalna)
- Wersja 4.86 (archiwalna)
- Wersja 4.88 (archiwalna)
- Wersja 4.89 (archiwalna)
- Wersja 4.91 (archiwalna)
- Wersja 5.08 (archiwalna)
- Wersja 5.12 (archiwalna)
- Wersja 5.16 (archiwalna)
- Wersja 5.18 (archiwalna)
- Wersja 5.22 (archiwalna)
- <u>Wersja 5.23</u>

rozpakuj pobrany plik

5. Uruchom wcześniej pobrany i rozpakowany (punkt 1) program do wykonywania aktualizacji: Vscan\_update\_v.exe

Krok 1: Wybierz numer portu COM (port na, którym wcześniej został zainstalowany skaner)

Krok 2: Wybierz: Oprogramowanie

Krok 3: Kliknij Otwórz plik i wskaż plik z oprogramowaniem (pobrany w punkcie 4, pamiętaj aby plik był rozpakowany)

Krok 4: Kliknij Aktualizuj

| VTOOL Update V1.1                                             |                                                                                                    |  |
|---------------------------------------------------------------|----------------------------------------------------------------------------------------------------|--|
| Krok 1: Wybierz nr portu COM                                  | Komunikaty<br>Uwaga: To oprogramowanie jest przeznaczone do aktualizacji skanerów Viaken<br>Vscan serii mini.                                                                                                    |  |
| Krok 2: Wybierz obszar, który chcesz zaktualizować            | <><br>Krok 1: Wybierz nr portu COM.<br>Krok 2 Wybierz obszar, który chcesz zaktualizować.<br>Krok 3: Otwórz plik.                                                                                                    |  |
| Krok 3: Otwórz plik                                           | Krok 4: Wciśnij przycisk Aktualizuj aby rozpocząć                                                                                                    |  |
| Otwórz plik                                                   | Kiedy program wyświetli komunikat 'zaktualizowano pomyślnie' to oznacza to że<br>proces aktualizacji został zakończony i można wyjść z programu.<br>Jeżeli zobaczymy komunikat 'błąd aktualizacji, proszę spróbować ponownie' -<br>niezbędne jest powtórzenie procesu aktualizacji. |  |
| Krok 4: Wciśnij przycisk Aktualizuj aby rozpocząć             |                                                                                                    |  |
| Krok 5: Wciśnij przycisk Koniec aby zamknąć program<br>Koniec |                                                                                                    |  |
|                                                               |                                                                                                    |  |

Gdy proces zostanie zakończony w prawej części programu pojawi się informacja.

Aby zaktualizować bazę kodów błędów należy wykonać ponownie procedurę od Kroku 2 wybierając Baza DTC zamiast Oprogramowanie

Aby zamknąć program kliknij: Koniec

- <u>Home</u>
- Instrukcje Obsługi
- <u>Szkolenia Wideo</u>
- <u>Gwarancja</u>
- <u>Mapa Strony</u>
  <u>Kontakt</u>
- <u>Itolitaki</u>

© All Rights Reserved.

- Warunki Korzystania
- <u>Polityka Prywatności</u>